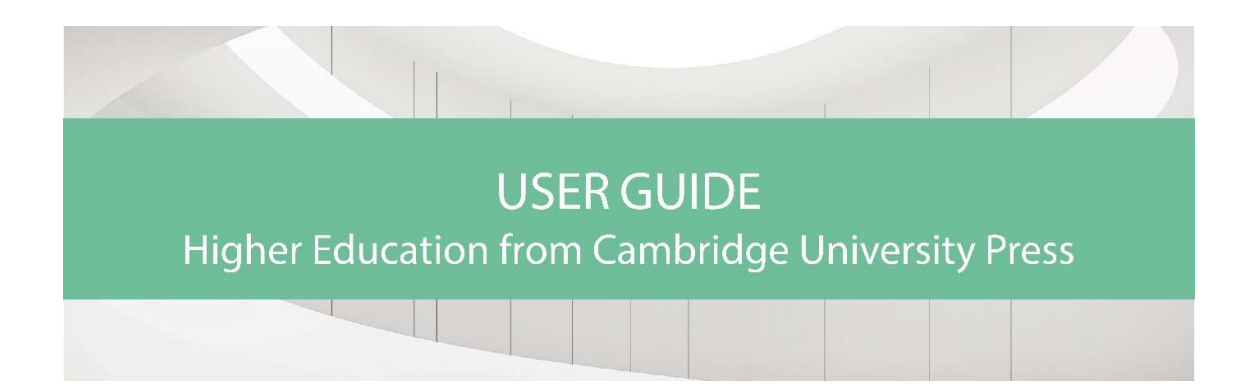

The new Higher Education (HE) site provides the convenience of online institutional access to textbooks using the same technology as Cambridge Core. The new website offers full functionality to a wide selection of textbooks across all subject areas, with new titles added regularly.

This user guide provides students, instructors and librarians with step-by-step information on using the site.

# Setting up Your Account

If you already have a Cambridge Core account, you can use the same email address and password details to log into the Higher Education site. Have you forgotten your login details? Visit <u>this page</u> for information about whom to contact next.

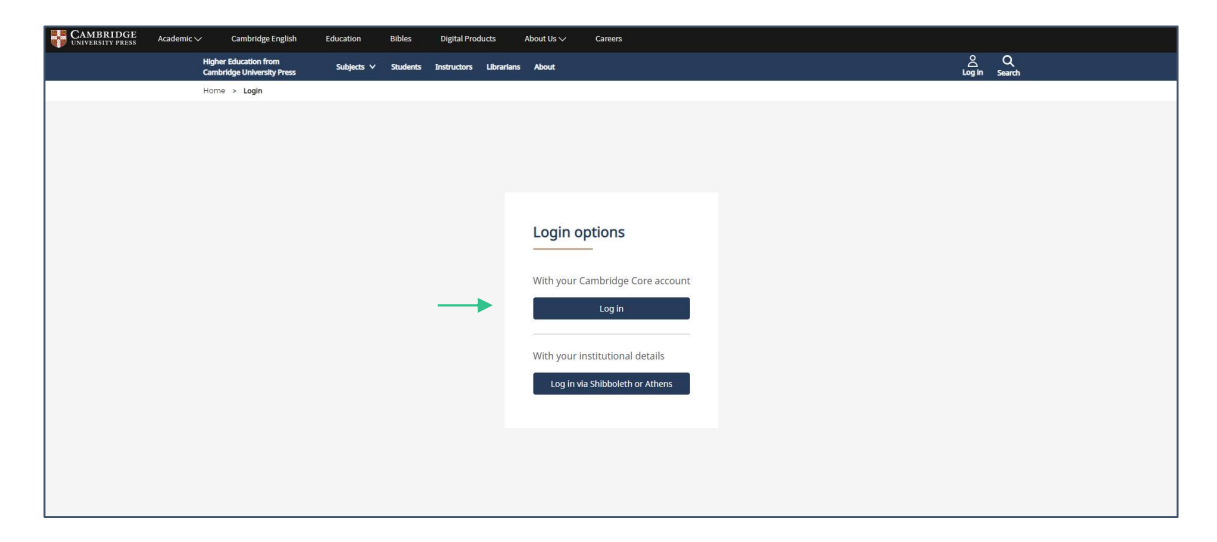

If you don't have a Cambridge Core account, you can set up an account by selecting the Register button on the top right of the Higher Education homepage. You

will then be redirected to the Cambridge Core platform to fill out our short form asking for your name, email address, organisation and country. You will also be asked to create a secure password.

| Higher Education from<br>Cambridge University Press                                                   |                                   |
|----------------------------------------------------------------------------------------------------|-----------------------------------|
|                                                                                                    |                                   |
| Personal Login                                                                                        |                                   |
| Email address                                                                                         |                                   |
| Password Forgotten password?                                                                          |                                   |
| C Remember me                                                                                         |                                   |
| Log In OR CREATE AN ACCOUNT                                                                           |                                   |
| Register                                                                                              |                                   |
| By logging in you confirm that you accept the Terms of<br>Use and that you agree to comply with them. |                                   |
|                                                                                                    |                                   |
| CAMBRIDGE<br>UNIVERSITY PRESS                                                                         | © Cambridge University Press 2019 |

Once you have registered, you will receive a verification email from us. Please follow the instructions in this email. If you do not receive your verification email, please check your junk email folder. If you are sure that you haven't received a verification email, please double-check that you have entered your email address correctly on the registration form. If you are still having problems setting up an account, please visit <u>the Help page</u> on Cambridge Core for information about whom to contact next.

| FAQs and Diagnostics Webinars and Demo | os Training                                                                                                    |
|----------------------------------------|----------------------------------------------------------------------------------------------------|
| User guides and videos                 | User guides and videos                                                                                                    |
| ユーザーガイド                                |                                                                                                    |
| Guias del usuario y videos             | Welcome to the Training Services portal for Cambridge Core. Below you will find a range of video guides to help you make fu<br>use of the features available on Cambridge Core.                                                                                                    |
| 사용자 가이드                                | If you have any queries regarding the content on this page or if you would like to inquire about Cambridge Core training for<br>institution places contact us at the following addresses:                                                                                                    |
| 用户使用指南                                 | Analise of the Alexandron production of the Alexandron production of the A |
| بليل القنتضم                           | Americas: sinty Abraham gabraham@cambridge.org                                                                                                    |
| Guides de l'utilisateur                | East a stan by stan wilde as how to use Cambridge Cave inducting says search, variations for an assount and the Care Dead                                                                                                    |
| Benutzeranleitungen                    | For a step-by-step globe of now to use canonage one including save search, registering for an account and the one read<br>HTML functionality please read our user guide here.                                                                                                    |
| Manuais do utilizador                  | Registering for an Account How to Conduct and Refine a Search                                                                                                    |
| Kullanıcı kılavuzları                  |                                                                                                    |
| ดูมีอการใช้งานหรือหรีดีโอประกอบ        | Registering for an account on Search of Conduct and refine a Search of Cambridge Core                                                                                                    |

# **Key Functionality**

To perform a search, enter your terms in the search box, and select the icon  ${\bf Q}$  to view your results.

| CAMBRIDGE<br>UNIVERSITY PRESS | Academic 🗸 Cambridge English Education                       | Bibles Digital Products About Us ∨ Careers                                                                                                    |                                      |    |
|-------------------------------|--------------------------------------------------------------|----------------------------------------------------------------------------------------------------|--------------------------------------|----|
|                               | Higher Education from Subjects  V Cambridge University Press | / Students Instructors Librarians About                                                                                                    | ے ہے۔<br>Login Cart                  | 3) |
| 141                           |                                                              | Higher Education from<br>Cambridge University Pr<br>Rowledge. Applied.<br>Search higher education textbooks and coursebooks<br>To expand your search, find research journals<br>and books at Cambridge Core | m<br>ress                            |    |
|                               | Subjects                                                     |                                                                                                    |                                      |    |
|                               | Area Studies                                                 | History                                                                                                    | Philosophy                           |    |
|                               | Classical Studies                                            | Language and Linguistics                                                                                                    | Physics And Astronomy                |    |
|                               | Computer Science                                             | • Law                                                                                                    | Politics and International Relations |    |
|                               | Earth and Environmental Sciences                             | Life Sciences                                                                                                    | Psychology                           |    |
|                               | Economics                                                    | Management                                                                                                    | Religion                             |    |
|                               | Education                                                    | Mathematics                                                                                                    | Sociology                            |    |
|                               | Engineering                                                  | Medicine                                                                                                    | Statistics and Probability           |    |

To see a selection of our latest textbooks and a list of subjects that we publish, scroll down the homepage.

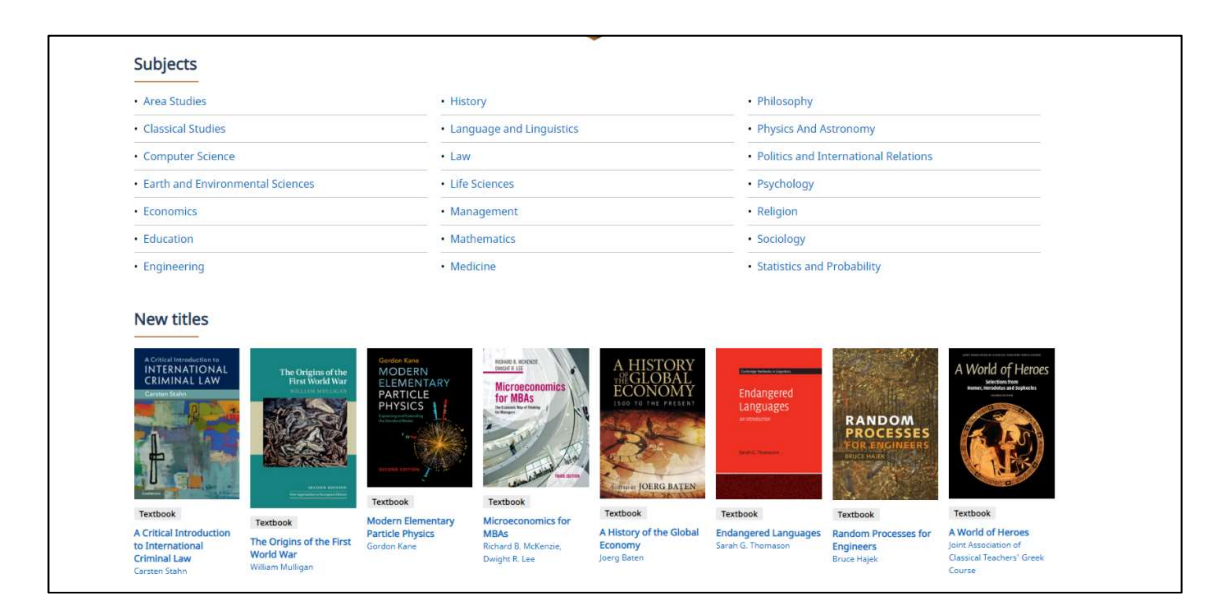

Alternatively, if you want to browse a particular subject area, you can select the Subjects link on top of the page.

| Higher Education from<br>Cambridge University Press | Subjects A | Students | Instructors | Librarians          | About                                                                                                    | Account V                            |
|-----------------------------------------------------|------------|----------|-------------|---------------------|----------------------------------------------------------------------------------------------------|--------------------------------------|
| Area Studies                                        |            |          |             | listory             |                                                                                                    | • Philosophy                         |
| Classical Studies                                   |            |          | • 1         | .anguage and        | Linguistics                                                                                                    | Physics And Astronomy                |
| Computer Science                                    |            |          | • 1         | .aw                 |                                                                                                    | Politics and International Relations |
| Earth and Environmental Sciences                    |            |          | • I         | ife Sciences        |                                                                                                    | Psychology                           |
| Economics                                           |            |          | • 1         | Management          |                                                                                                    | Religion                             |
| Education                                           |            |          | • •         | Mathematics         |                                                                                                    | <ul> <li>Sociology</li> </ul>        |
| Engineering                                         |            |          | - 1         | Medicine            |                                                                                                    | Statistics and Probability           |
|                                                     |            |          | Search hi   | igner educ.<br>To ( | ation textbooks and coursebooks<br>expand your search, find research journals<br>and books at <b>Cambridge Core</b> |                                      |

On the subject page you can see any available sub-subjects as well as view relevant titles.

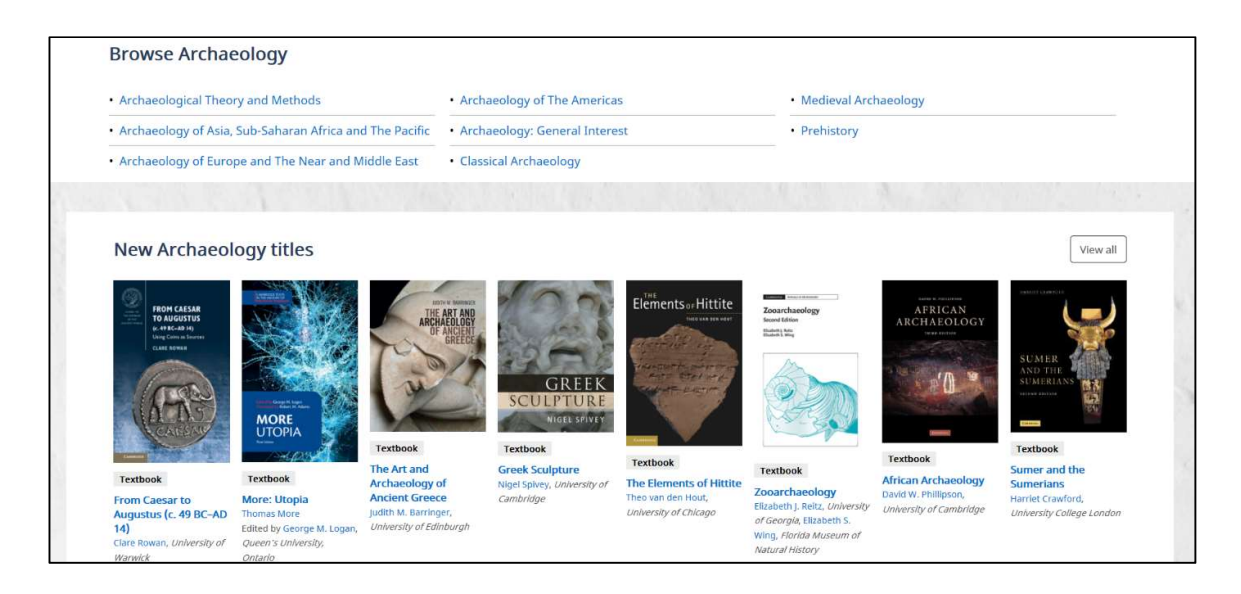

You can refine your search by selecting the parameters located on the left side of the search results page. By default, the results are sorted by relevance to the terms you used in your search, but you can sort your search results by author's name, and date of publication, using the drop down menu on the top right of the page. This page also lets you see the content that you can access. If your librarian has enabled the Recommend to Librarian feature, then you can recommend a title to them in this way.

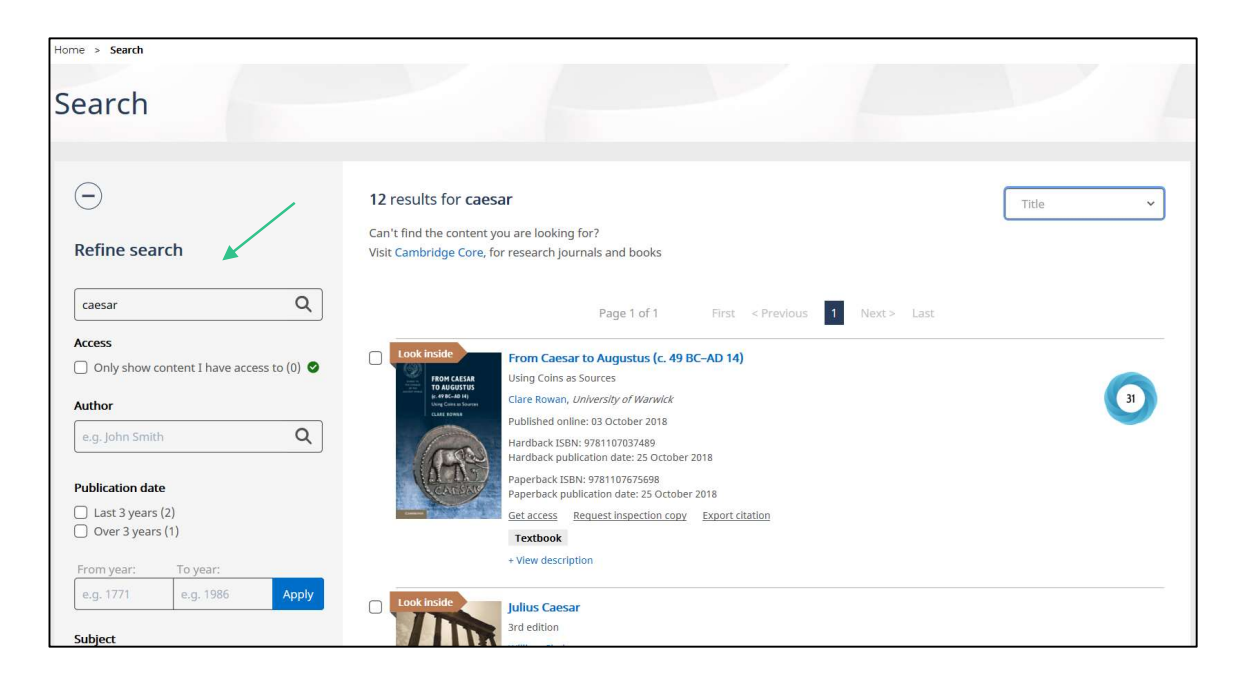

By selecting a specific book you will be taken to its landing page. Here, you can find information about the book (e.g. table of contents, author details, reviews, prices and ISBN as well as any relevant metrics). You can also preview a sample of any books that have the "Look Inside" feature. The landing page also enables you to buy the print book from our academic website, cite the book and, if you have access, read the book online.

| om Caesar to Augustus (c. 49 BC-AD 14)<br>ng Coins as Sources                                                                                                    | Search in this book Q                                                               |
|----------------------------------------------------------------------------------------------------|-------------------------------------------------------------------------------------|
| Content for this title is coming soon. Higher Education from Cambridge University Press is currently in Beta and titles are being added on an ongoing basis. In the meaning you can view the title on Cambridge Core. Clare Rowan, University of Warwick Part of Guides to the Coinage of the Ancient World Textbook This unique book provides the student of Roman history with an accessible and detailed introduction to Roman and provincial coinage in the late Republic and early Empire in the context of current historical themes and debates. Almost two hundred different coins are illustrated at double life size, with each described in detail, and technical Latin and numismatic terms are explained. Chapters are arranged chronologically, allowing students to quickly identify material relevant to Julius Caesar, the second triumvirate, the relationship between Read more > | Lock Inside<br>FOOM CAESAR<br>Und CAESAR<br>Und CAESAR<br>Und CAESAR<br>CAE (Stress |
| Contents Key features Resources Authors Metrics Information                                                                                                    | Get access                                                                          |
| Frontmatter pp Hv                                                                                                    | Buy the print book                                                                  |
| Get access                                                                                                    | Request examination copy                                                            |
| Contents pp vvi                                                                                                    | Recommend to librarian                                                              |
| Get access                                                                                                    | Cite this book                                                                      |

#### Citations

Export citation functionality is conveniently located on multiple pages throughout Higher Education from Cambridge University Press.

To export citations, check the box next to the content you wish to obtain the citation for and choose 'Export Citation' (you can select more than one book at a time).

| augustus                                                                                | Q Page 1 of                                                                                                    | 1 First < Previous 1 Next > Last                |
|-----------------------------------------------------------------------------------------|----------------------------------------------------------------------------------------------------|-------------------------------------------------|
| Arress                                                                                  |                                                                                                    |                                                 |
| Only show content I have acce                                                           | ss to (3) O                                                                                                    | (c. 49 BC-AD 14)                                |
|                                                                                         | FROM CAESAR<br>USing Coins as Sources.                                                                                                    | nuch                                            |
| Author                                                                                  | Ung Calle Rowall, Oniversity of War<br>Like Stree<br>Published online: 03 October 2:                                                            | 018                                             |
| e.g. John Smith                                                                         | Q Hardback ISBN: 9781107037485                                                                                                    | 9                                               |
|                                                                                         | Hardback publication date: 25 (<br>Paperback ISBN: 97911076766                                                                                  | October 2018                                    |
| Publication date                                                                        | Paperback Isbit. 978110787369<br>Paperback publication date: 25                                                                                 | i October 2018                                  |
| Last 3 years (1)                                                                        | Request examination copy.                                                                                                    | ixport citation Read online                     |
| 0 000 5 (00 (2)                                                                         | Textbook Access                                                                                                    |                                                 |
| From year: To year:                                                                     | + view bescription                                                                                                    |                                                 |
| e.g. 1771 e.g. 1986                                                                     | Apply                                                                                                    |                                                 |
| California -                                                                            | Text, Translation, and Commen                                                                                                    | itary                                           |
| Classical Studies (3)                                                                   | Augustus, Alison E. Cooley, Uni                                                                                                    | iversity of Warwick                             |
| Archaeology (1)                                                                         | Published online: 28 May 2018                                                                                                    | 0                                               |
|                                                                                         | Hardback JBN, 9705214415cc<br>Hardback publication date: 141                                                                                    | o<br>May 2009                                   |
| Actions for selected con                                                                | tent Paperback ISBN: 978052160128<br>Paperback publication date: 14                                                                             | 83<br>1 May 2009                                |
| Select all Deselect all                                                                 | Request examination copy E                                                                                                    | Export citation Read online                     |
| Add to bookmarks                                                                        | Textbook SAccess                                                                                                    |                                                 |
|                                                                                         | + View description                                                                                                    |                                                 |
| Export citations                                                                        | Qvid: Epistulae ex Ponto B                                                                                                    | look I                                          |
|                                                                                         |                                                                                                    |                                                 |
|                                                                                         |                                                                                                    |                                                 |
| From Caesar to Augustus (c. 49                                                          | BC-AD 14)                                                                                                    | Search in this book Q                           |
| Using Coins as sources                                                                  |                                                                                                    |                                                 |
|                                                                                         |                                                                                                    |                                                 |
| Clare Rowan, University of Warwick                                                      |                                                                                                    | Look inside                                     |
|                                                                                         | - M. 11                                                                                                    | FROM CAESAR                                     |
| Part of Guides to the Coinage of the Ancie                                              | nt world Textbook                                                                                                    | U AUGUSIUS<br>(C.4986-4014)<br>Ume Come Secrets |
| This unique book provides the student of                                                | Roman history with an accessible and detailed introduction to Roma                                                                              | ап сылк коман                                   |
| and provincial coinage in the late Republic<br>debates. Almost two hundred different co | ; and early Empire in the context of current historical themes and<br>ins are illustrated at double life size, with each described in detail, a | nd                                              |
| technical Latin and numismatic terms are                                                | explained. Chapters are arranged chronologically, allowing student:                                                                             | s to                                            |
| quickly identify material relevant to Julius                                            | Caesar, the second triumvirate, the relationship between                                                                                        | (ans)                                           |
| Read more >                                                                             |                                                                                                    | CALENC                                          |
| Contents Key features Resources Auth                                                    | ors Metrics Information                                                                                                    | Common                                          |
|                                                                                         |                                                                                                    | @Access                                         |
| Read this book online                                                                   |                                                                                                    | Buy the print book                              |
| Frontmatter                                                                             |                                                                                                    | pp i-iv                                         |
| Add to bookmarks Read online                                                            |                                                                                                    | Add to bookmarks                                |
| Contents                                                                                | F                                                                                                    | ye v-vi                                         |
| Add to bookmarks Read online                                                            |                                                                                                    | Request examination copy                        |
| List of Tables                                                                          | pp                                                                                                    | vii-vii Cite this book                          |
| Add to bookmarks Read online                                                            |                                                                                                    |                                                 |
| List of Figures                                                                         | pp vi                                                                                                    | Add to offline bookshelf                        |

From the citation tool pop up you can change the citation style by using the 'change selected format' button. You can copy and paste, or download the citation, or export to various citation tools.

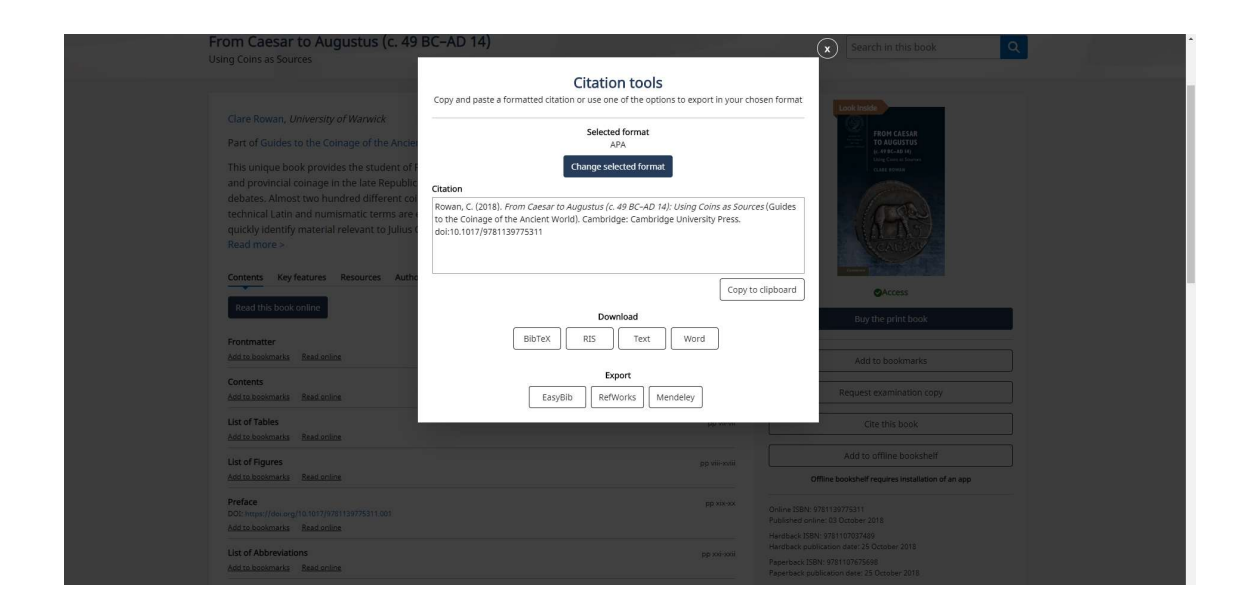

Watch this video to see how citations work.

#### Bookmarks

You must be logged in to use this feature. To bookmark content check the box next to the book you wish to add to your bookmarks. If you are on a search page, tick all items you wish to bookmark, then select 'Add to bookmark'. You can also select on 'Add to bookmark' if you are on a book page to add a single book.

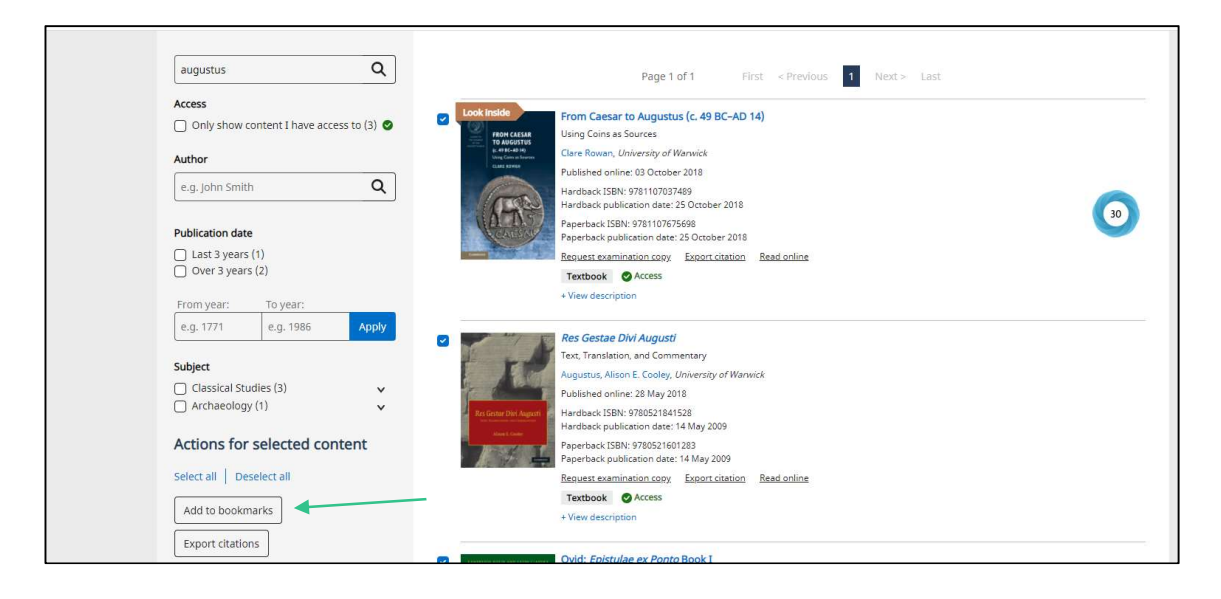

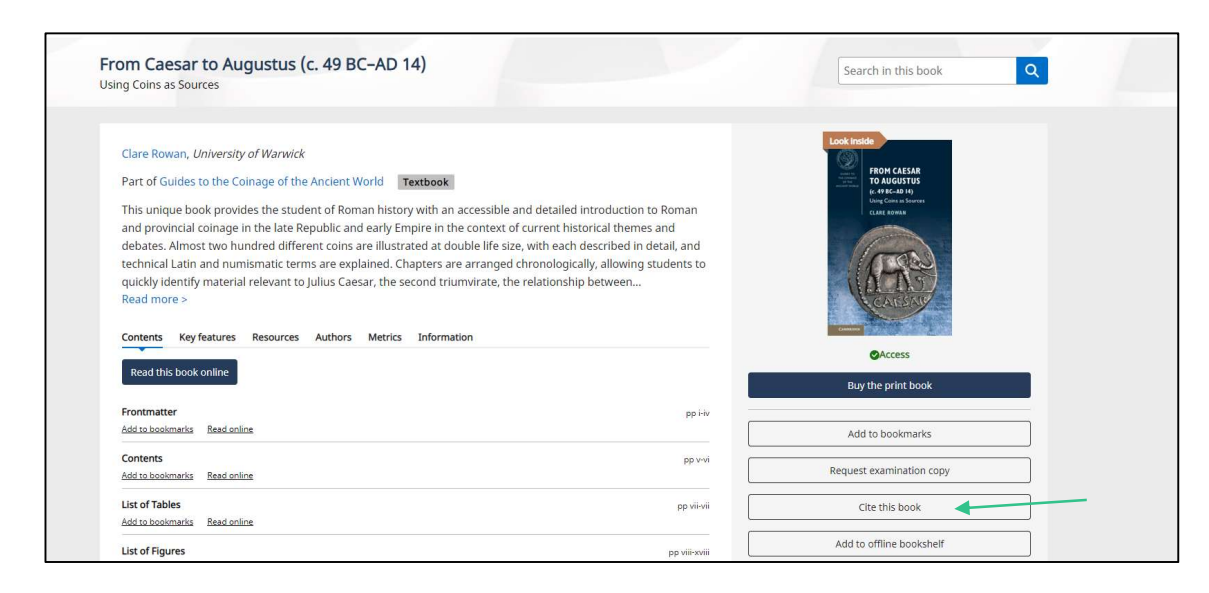

To manage your bookmarks, select 'Account' at the top right hand corner of the Higher Education from Cambridge University Press webpage. From there you can select 'Bookmarks' to view all your markers.

Watch this video to see how bookmarks work.

### **Offline Reading**

Offline reading is available for you to store up to 20 books that your institution has access to on a computer or mobile device. These books will be available to read, annotate and add bookmarks to whether you are connected to the internet or not so you can take your textbooks with you wherever you go.

### Adding books to your offline reading bookshelf

Before you try to log in to one of the offline reading applications, you need to add a book to your offline reading list. You can do this by selecting the 'Add to offline bookshelf' button on the book page. Once this is done you will receive a message to confirm it has been added.

| Ising Coins as Sources                                                                                                    |                               |                                                                                                    |  |
|----------------------------------------------------------------------------------------------------|-------------------------------|----------------------------------------------------------------------------------------------------|--|
|                                                                                                    |                               |                                                                                                    |  |
| Clare Rowan, University of Warwick                                                                                                    |                               | Look Inside                                                                                                    |  |
| Part of Guides to the Coinage of the Ancient World Textbook                                                                                                    |                               | TO AUGUSTUS<br>(c. 478 (c. 410 (c. 410 (c |  |
| This unique book provides the student of Roman history with an accessible and detail                                                                                                    | ed introduction to Roman      | Using Coins as Sources<br>CLARE ROWAN                                                                                                    |  |
| and provincial coinage in the late Republic and early Empire in the context of current                                                                                                    | historical themes and         |                                                                                                    |  |
| debates. Almost two hundred different coins are illustrated at double life size, with ea                                                                                                    | ch described in detail, and   |                                                                                                    |  |
| technical Latin and numismatic terms are explained. Chapters are arranged chronolog                                                                                                    | gically, allowing students to |                                                                                                    |  |
|                                                                                                    |                               |                                                                                                    |  |
| quickly identify material relevant to Julius Caesar, the second triumvirate, the relation                                                                                                    | ship between                  |                                                                                                    |  |
| quickly identify material relevant to Julius Caesar, the second triumvirate, the relation<br>Read more >                                                                                                    | ship between                  | CALENT                                                                                                    |  |
| quickly identify material relevant to julius Caesar, the second triumvirate, the relation<br>Read more >                                                                                                    | ship between                  | CARGO                                                                                                    |  |
| quickly identify material relevant to Julius Caesar, the second triumvirate, the relation Read more > Contents Key features Resources Authors Metrics Information                                                                                                    | ship between                  | CARGAN                                                                                                    |  |
| quickly identify material relevant to Julius Caesar, the second triumvirate, the relation Read more > Contents Key features Resources Authors Metrics Information Read this book online                                                                                 | ship between                  | CALERY                                                                                                    |  |
| quickly identify material relevant to Julius Caesar, the second triumvirate, the relation Read more > Contents Key features Resources Authors Metrics Information Read this book online                                                                                 | ship between                  | Access<br>Buy the print book                                                                                                    |  |
| quickly identify material relevant to julius Caesar, the second triumvirate, the relation Read more > Contents Key features Resources Authors Metrics Information Read this book online Frontmatter                                                                     | pp Hv                         | CACCESS<br>Buy the print book                                                                                                    |  |
| quickly identify material relevant to julius Caesar, the second triumvirate, the relation Read more > Contents Key features Resources Authors Metrics Information Read this book online Frontmatter Add to book marks Read soline                                       | pp Hv                         | CACcess<br>Buy the print book                                                                                                    |  |
| quickly identify material relevant to julius Caesar, the second triumvirate, the relation Read more > Contents Key features Resources Authors Metrics Information Read this book online Frontmatter Add to bookmarks Read online Contents                               | pp Hv                         | Control Control Contr     |  |
| quickly identify material relevant to julius Caesar, the second triumvirate, the relation Read more > Contents Key features Resources Authors Metrics Information Read this book online Frontmatter Add to bookmarks Read online Contents Add to bookmarks Read online  | pp Hv                         | Control Control Contr     |  |
| quickly identify material relevant to julius Caesar, the second triumvirate, the relation         Read more >         Contents       Key features         Read this book online         Frontmatter         Add to bookmarks         Read online         List of Tables | pp Hv<br>pp Hv<br>pp vvit     | Cite this book                                                                                                    |  |

#### Removing books from your offline reading bookshelf

When you no longer need a book to be offline you can remove it from the book page on the Higher Education from Cambridge University Press website by selecting the 'Remove from offline bookshelf' button.

You can also see your offline bookshelf in 'My Account' at the top right of the website. In the offline bookshelf area you can remove titles individually or in bulk.

| From Caesar to Augustus (c. 49 BC–AD 14)<br>Using Colins as Sources                                                                                                    | Search in this book           |
|----------------------------------------------------------------------------------------------------|-------------------------------|
| Clare Rowan, University of Warwick Part of Guides to the Coinage of the Ancient World Textbook This unique book provides the student of Roman history with an accessible and detailed introduction to Roman and provincial coinage in the late Republic and early Empire in the context of current historical themes and debates. Almost two hundred different coins are illustrated at double life size, with each described in detail, and technical Latin and numismatic terms are explained. Chapters are arranged chronologically, allowing students to quickly identify material relevant to julius Caesar, the second triumvirate, the relationship between Read more > Contents Key features Resources Authors Metrics Information Read this book online |                               |
| Frontmatter pp Hv<br>Add to bookmarks Read online                                                                                                    | Add to bookmarks              |
| Contents pp v-vi<br>Add to bookmarka Read online                                                                                                    | Request examination copy      |
| List of Tables pp vii-vii<br>Add to bookmarks Read online                                                                                                    | Cite this book                |
| List of Figures pp viii-xviii                                                                                                    | Remove from offline bookshelf |

#### Downloading books in applications

When you open the Cambridge Spiral application you can see your bookshelf with titles you have recently read online and those you have added to your offline book list. To download a book, select the circle in the middle of the book cover.

### **Examination Copies**

If you are a lecturer or instructor, you can also request an examination copy of a book from its landing page once you have created an account and logged in.

| Request ex                                                                                                    | amination copy                                                                           |                                                                         |                                             |                 |                                     |
|----------------------------------------------------------------------------------------------------|------------------------------------------------------------------------------------------|-------------------------------------------------------------------------|---------------------------------------------|-----------------|-------------------------------------|
| Reference of the second second | From Caesar to Augustus (d<br>9781107037489<br>Clare Rowan, <i>University of Warwick</i> | :. 49 BC-AD 14)                                                         |                                             |                 | •                                   |
| Examination cop<br>examination cop                                                                                                    | ies are only available to lecturers ar<br>ies are sent at the discretion of the          | id instructors for textbooks which are l<br>local sales representative. | peing considered for use as a prescribed te | xt at a teachir | ng or university institution. All   |
| We typically allow<br>representative m                                                                                                    | v no more than six examination cop<br>nay contact you for further details.               | ies to be requested over a 12 month p                                   | eriod. You are welcome to request additior  | ial examinatio  | on copies, however your local sales |
|                                                                                                    | Personal                                                                                 | Address                                                                 | Course                                      | $\rangle$       | Summary                             |
| Please enter you                                                                                                    | r name, email address and institutio                                                     | n details below                                                         |                                             |                 |                                     |

You can see all your requested examination copies and their status in My Account. Once you have an account, you will be able to see all your requested examination copies and the status of each request.

### Information for Students, Instructors and Librarians

Specific information for students, instructors, and librarians is available from the drop down menus on top of the homepage. Each link provides relevant FAQs and contact details as well as tailored content such as links to textbook catalogues and information on topics including purchasing models and our panels.

| Higher Education from Subjects V Stud<br>Cambridge University Press | lents Instructors Librarians About                                                                                                    | og in Sear   | ch |
|---------------------------------------------------------------------|----------------------------------------------------------------------------------------------------|--------------|----|
| Home > Students                                                     |                                                                                                    |              |    |
| Students                                                            |                                                                                                    |              |    |
| How to access content                                               | How to access content                                                                                                    |              |    |
| Student resources                                                   | Accessing online content                                                                                                    |              |    |
| Join our Student panel                                              | Please note during the Higher Education from Cambridge University Press beta launch phase the site will be showing a limited subset of con move towards our main launch.                                                                                                    | lent as we   |    |
| FAQs                                                                | To read books online or offline on the Higher Education website, you will need to create a user account and log in, which you can do by follow<br>links on the site's registration page                                                                                      | ving the     |    |
| Contact us                                                          | Your institution will still have to have access to the content for you to be able to read it and you should discuss this with your librarian or libra on the correct way of accessing Higher Education from Cambridge University Press via your institutions access methods. | iry services |    |
| Alerts                                                              | Buying books from the Higher Education website                                                                                                    |              |    |
|                                                                     | The Higher Education website is still in its beta launch stage, and books are not currently available for direct purchase from this site. Full e-cc facilities will be available in the near future, however.                                                                | mmerce       |    |
|                                                                     | To buy our textbooks please follow one of the links below                                                                                                    |              |    |
|                                                                     | I want to buy a print book or an eBook for myself                                                                                                    |              |    |
|                                                                     | E-commerce is not yet live on the new site, please visit our Academic Books portal site                                                                                                    |              |    |

#### More information

You can find more information about accessibility, publishing, and links to our social media channels in the footer block located at the bottom of every page.

| Students                                                                              |                                                                                                    |
|---------------------------------------------------------------------------------------|----------------------------------------------------------------------------------------------------|
| How to access content Student resources Join our Student panel FAQs Contact us Alerts | How to access content         Accessing online content         Please note during the Higher Education from Cambridge University Press beta launch phase the site will be showing a limited subset of content as we more towards our main launch.         To read books online or offline on the Higher Education website, you will need to create a user account and log in, which you can do by following the links on the site's registration page         Your institution will still have to have access to the content for you to be able to read it and you should discuss this with your librarian or library services on the correct way of accessing Higher Education from Cambridge University Press via your institutions access methods. <b>Buying books from the Higher Education website</b> The Higher Education website is still in its beta launch stage, and books are not currently available for direct purchase from this site. Full e-commerce facilities will be available in the near future, however.         To buy our textbooks please follow one of the links below <b>Livant to buy a print book or an eBook for myself</b> E-commerce is not yet live on the new site, please visit our Academic Books portal site |
| About Contact and help Publish with                                                   | us Accessibility Join us online (f) 🕑 🛗                                                                                                    |
| For research journals and books visit Cambridge                                       | Core Kingdom 🗸                                                                                                    |

## **Supplementary Materials**

Resources refers to supplementary materials that are available to use with textbooks. Not every book has resources. To view resources available for a title you can select the Resources tab on the title's main page. If the Resources tab is not visible then no resources are available for that title. Click on View Resources to see available resources.

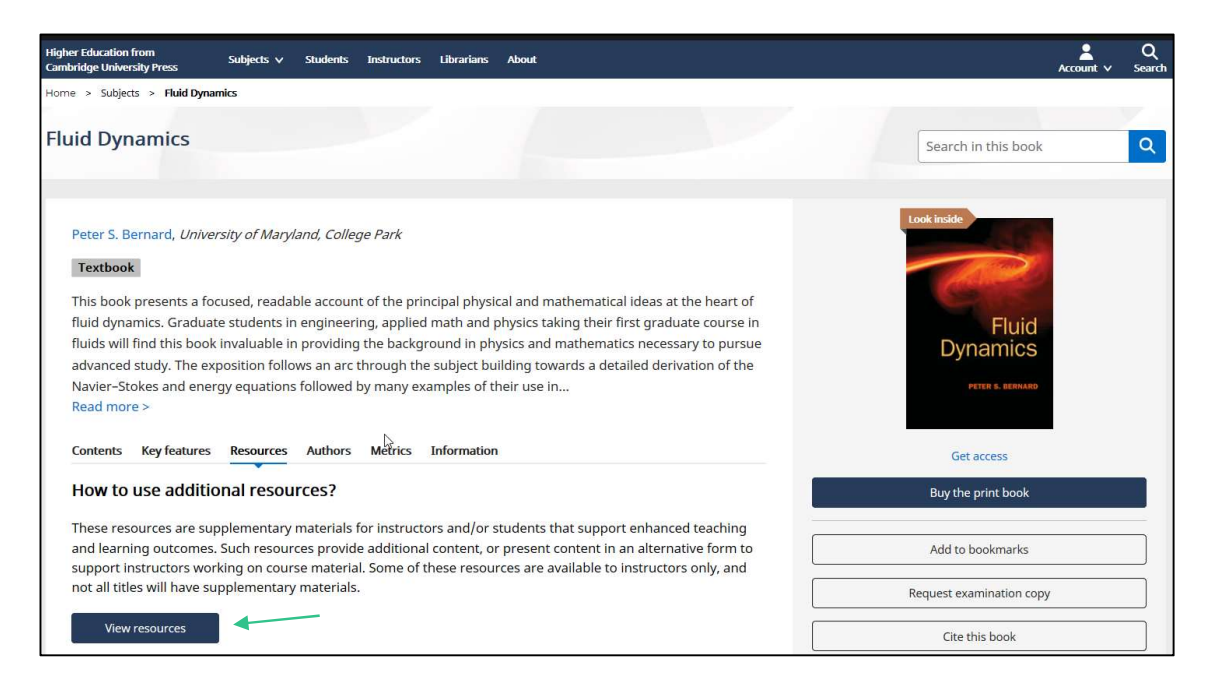

Resources are divided into two types. General Resources and Instructor Resources. General Resources are free to download without restrictions. Instructor Resources require the user to be validated as an instructor.

| Home > Subjects > Fluid Dynamics > Resources |                             |                        |
|----------------------------------------------|-----------------------------|------------------------|
| Fluid Dynamics                               |                             |                        |
| ✓ General Resources                          | Resources                   | Search all resources Q |
| PowerPoint Slides                            |                             |                        |
| Errata                                       | Uniock instructor resources |                        |
| > Instructor Resources                       | General Resources           |                        |
|                                              |                             |                        |

To access General Resources click on the links underneath General Resources. You will see the list of resources and a download icon to the far right of the resource. Select the download icon to save that particular resource.

| ome > Subjects > Fluid Dynamics > F | esources                                 |                        |
|-------------------------------------|------------------------------------------|------------------------|
| luid Dynamics                       |                                          |                        |
| ✓ General Resources                 | Resources                                | Search all resources Q |
| PowerPoint Slides                   |                                          |                        |
| Errata                              | Unlock instructor resources              |                        |
| > Instructor Resources              | PowerPoint Slides                        |                        |
|                                     | Bernard - Chapter 1 Slides, pt1<br>63 MB | ۷                      |

When accessing Instructor Resources you must request access via the 'Unlock instructor resources' button. In order to access this button you must be logged into a Higher Education from Cambridge University Press account and have declared yourself an Instructor when you registered for your user account. You will receive confirmation for this request via your registered email address.

If you need to be set as an instructor after you have registered, then please email <u>collegesales@cambridge.org</u> for The Americas and <u>lecturers@cambridge.org</u> for the rest of the world.

If you are already registered as a lecturer then you will need to read and accept the terms and conditions and will receive a confirmation that your request has been received.

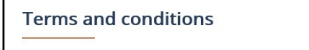

Please use locked resources responsibly and exercise your professional discretion when choosing how you share these materials with your students. Other lecturers may wish to use locked resources for assessment purposes and their usefulness is undermined when the source files (for example, solution manuals or test banks) are shared online or via social networks. Supplementary resources are subject to copyright. Instructors are permitted to

view, print or download these resources for use in their teaching, but may not change them or use them for commercial gain.

Request access

✓ Your request has been submitted successfully We will check your request over the next 2 to 3 working days. For further information or queries, for Americas please contact collegesales@cambridge.org for all other regions please contact lecturers@cambridge.org.

Once your request has been processed the Instructor Resources for that title will be unlocked for you. You will receive confirmation for this via your registered email address. You may be rejected if we have been unable to verify you as an instructor. If you need query about this decision, then please email

<u>collegesales@cambridge.org</u> for The Americas and <u>lecturers@cambridge.org</u> for the rest of the world.

A green tick will be shown against the previously locked resources to illustrate that you have access.

| Higher Education from<br>Cambridge University Press | Subjects 🗸    | Students | Instructors | Ubrarians    | s About          |  |                      | <mark>}</mark><br>Account ∨ | Q<br>Search |
|-----------------------------------------------------|---------------|----------|-------------|--------------|------------------|--|----------------------|-----------------------------|-------------|
| Home > Subjects > Fluid Dyna                        | mics > Resour | œ        |             |              |                  |  |                      |                             |             |
| Fluid Dynamics                                      |               |          |             |              |                  |  |                      |                             |             |
| ✓ General Resources                                 |               |          | Resource    | s            |                  |  | Search all resources |                             | 2           |
| PowerPoint Slides                                   |               |          |             |              |                  |  | C.                   |                             |             |
| Errata                                              |               | 3        | PowerP      | oint Sli     | ides             |  |                      |                             |             |
| V Instructor Resources                              |               | •        | Bern        | ard - Chapte | er 1 Slides. pt1 |  |                      | (3                          |             |
| Solutions                                           |               | 0        |             | 5.):         |                  |  |                      |                             |             |
| MATLAB Code for Exe                                 | rcises        | •        |             |              |                  |  |                      |                             |             |